## OverDrive/ Libby for E-Readers

REGIONAL LIBRARY

 From the library's website (www.mrlib.org), navigate to Downloadable Media and click on the image to the right. Or go straight to mrl.overdrive.com.

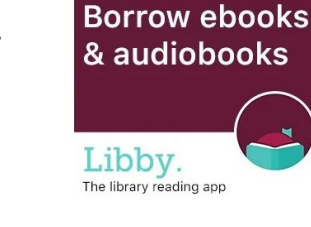

2. Browse for books on the home page, or use the search box to locate a specific title.

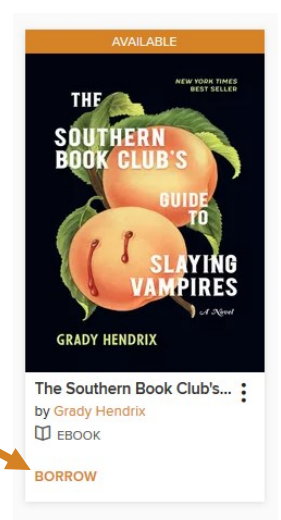

Sign in

CONFIRM

Welcome!

Please sign in.

- Subjects
   Collections V
   Kindle Books
   Kids & Teens
   Diverse Reads
   Q
   Search
   Q
   Sign in

   Subjects
   Collections V
   Kindle Books
   Kids & Teens
   Diverse Reads
   Q
   Search
   Q
   Sign in

   Collections V
   Kindle Books
   Kids & Teens
   Diverse Reads
   Q
   Search
   Q
   Sign in

   Collections V
   Kindle Books
   Collections V
   Sign in
   Sign in
   Sign in

   Collections V
   Kindle Books
   Collections V
   Sign in
   Sign in
   Sign in

   Collections V
   Kindle Collections V
   Collections V
   Sign in
   Sign in

   Collections V
   Collections V
   Collections V
   Sign in

   Collections V
   Collections V
   Collections V
   Sign in

   Collections V
   Collections V
   Collections V
   Sign in

   Collections V
   Collections V
   Collections V
   Sign in

   Collections V
   Collections V
   Collections V
   Collections V
   Sign in

   Collections V
   C
- 3. After locating the book you want, click Borrow.

- 4. Enter your library card number and 4-digit pin, then click Sign In.
  (You will have to click Borrow once more after signing in.)
- 5. A success message will appear in the center of the screen. In the message, click on **Download**. Then click **Confirm**.

Download EPUB ebook

Recent updates Help

6. When the download prompt appears, select **Open with** Adobe Digital Editions, then click **OK**. (If you don't have Adobe Digital Editions, you can download it for free at **www.adobe.com**.)

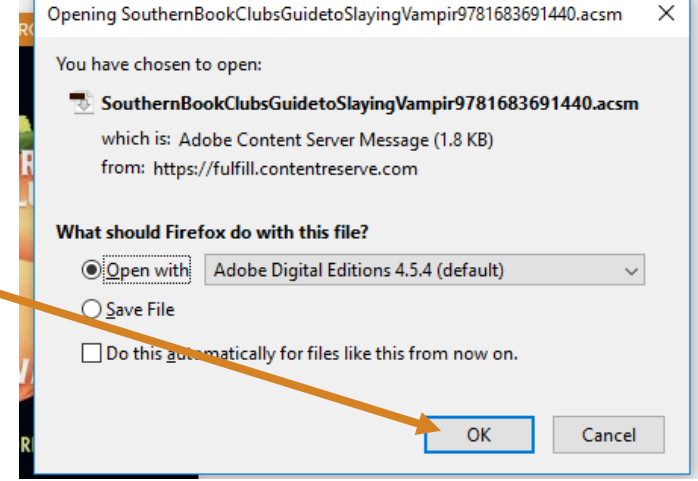

- 7. Your book will automatically open. To transfer to an e-reader, click on the smallLibrary button at the top left.
- 8. With your e-reader plugged into the computer, **click** on the book and **drag** it to the icon for your e-reader under Bookshelves to transfer the item. Enjoy!

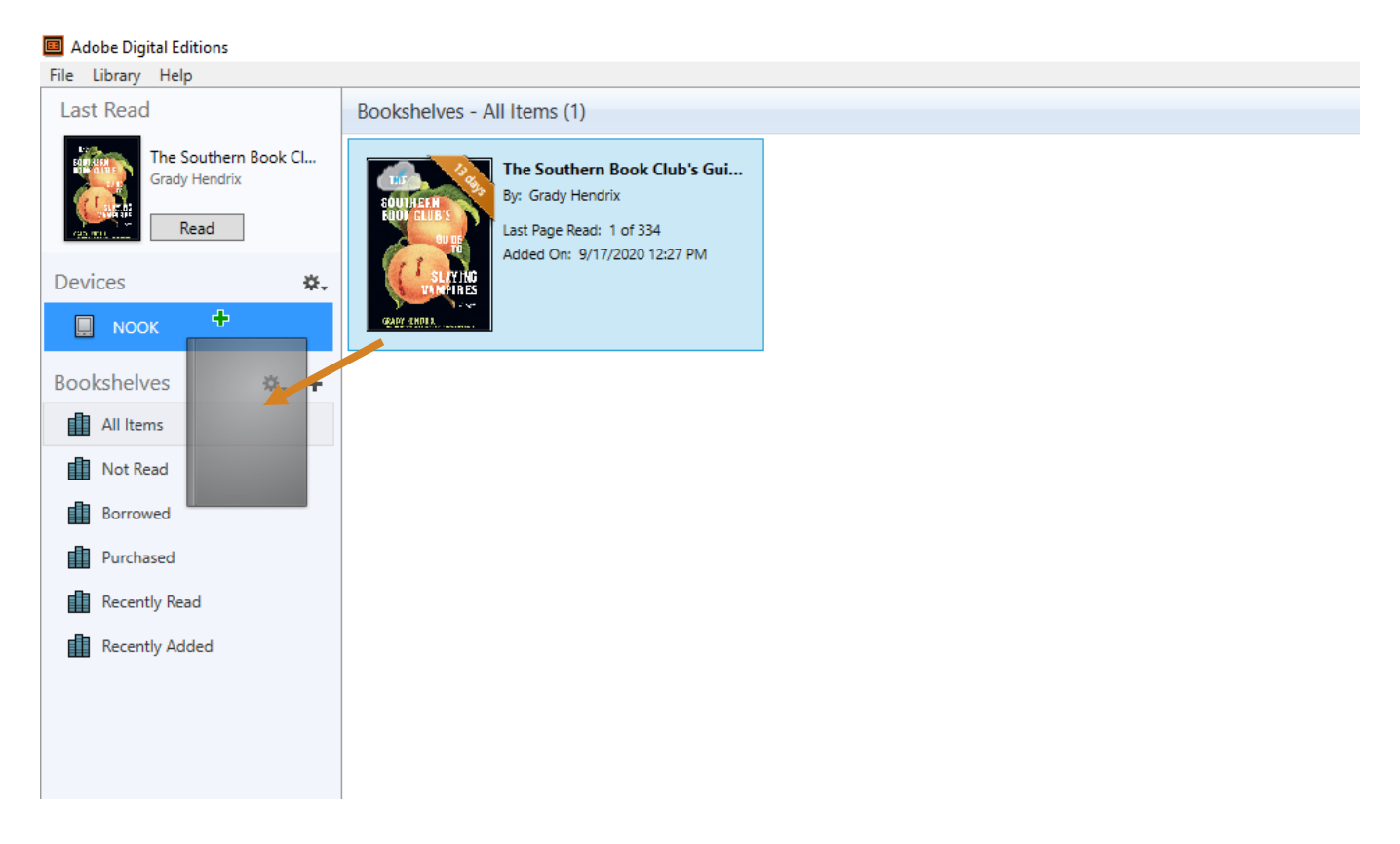